#### 机械工程学院使用 FTP 上传教学日历的方法

机械工程学院本科教学办公室 2017 年 3 月 10 日

#### 第一步: 进入机械工程学院主页

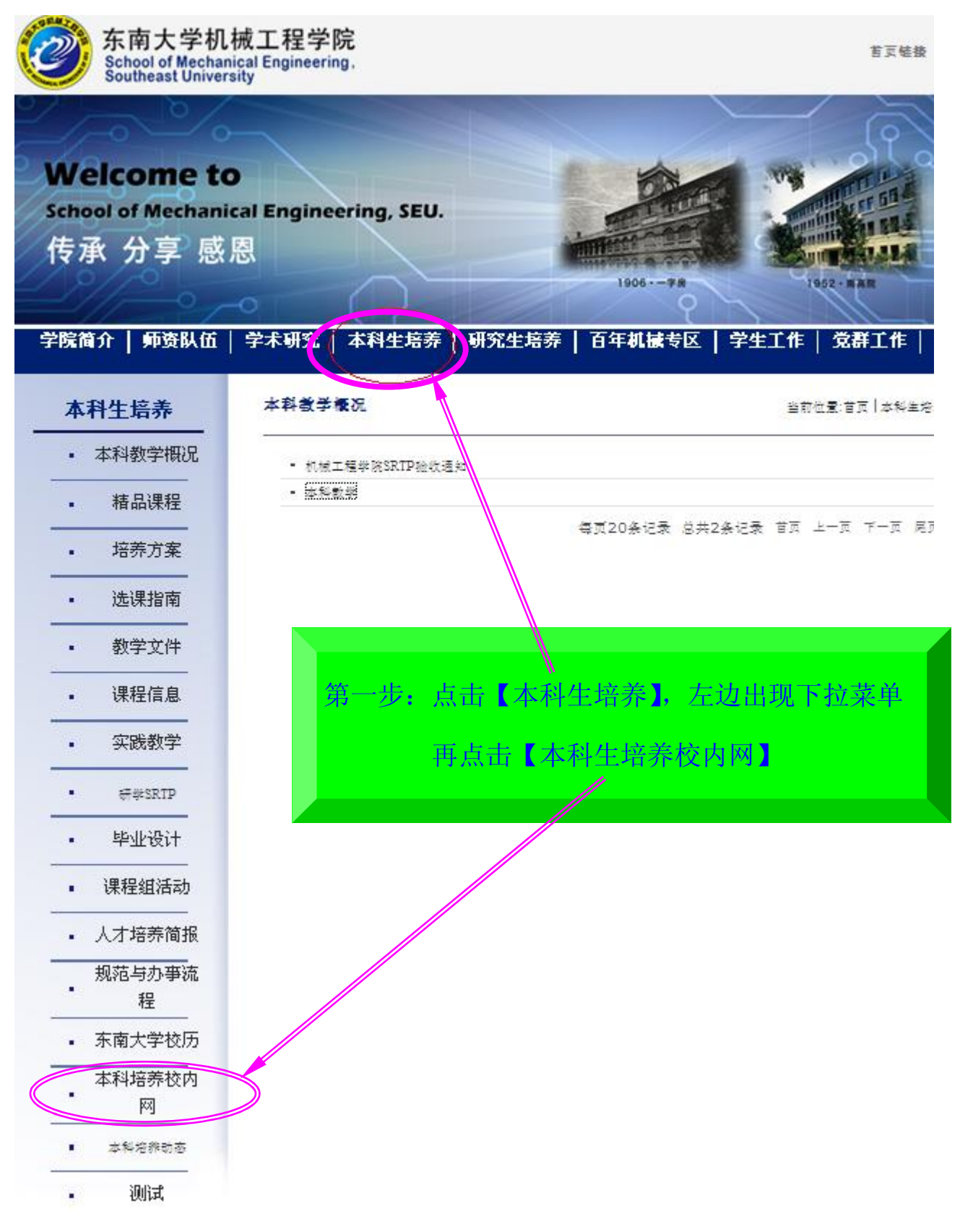

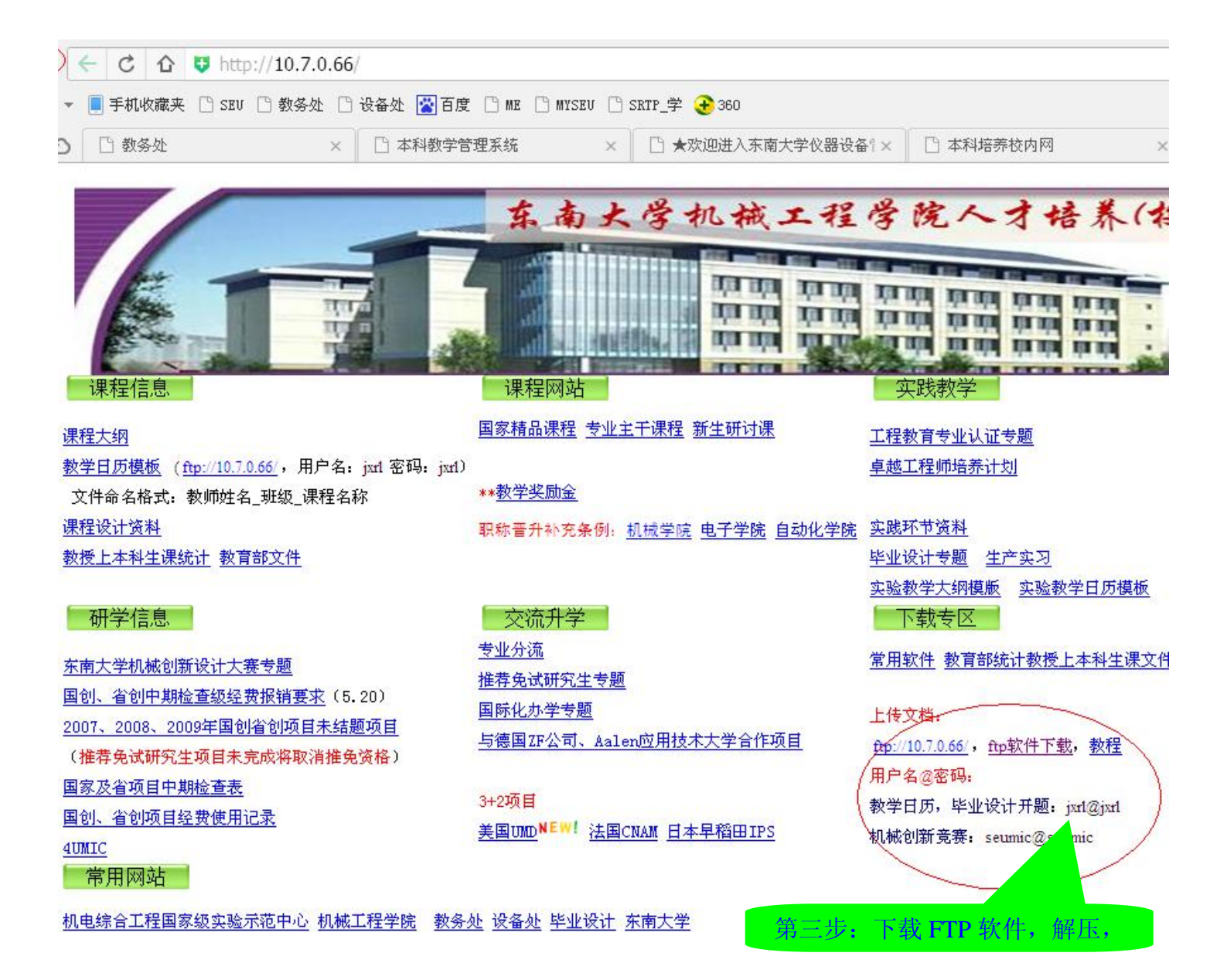

| 第四步            | • 打开    | <sup>F</sup> flashf | <mark>xp</mark> 。 📩 | 〔击 <b>图</b> 》 | ,再点      | 〔击 <mark>【</mark> ] | 快速这     | É接】,          | 弹出  | 窗口 | o |
|----------------|---------|---------------------|---------------------|---------------|----------|---------------------|---------|---------------|-----|----|---|
| 😵 Flas         | hFXP Ev | valuati             | on Copy             |               |          |                     |         |               |     |    |   |
| 会话(E)          | 站点(S)   | 属性(0)               | 队列(Q)               | 命令(C)         | 工具(T)    | 目录(D)               | 查看(     | <u>v</u> ) 帮助 | (H) |    |   |
| 本地             | 浏览器     | 00                  | ▶ •                 | R             |          |                     | 00      |               | •   | Ø  | 6 |
| 8              | ت 🔂 ک   | D:\Docume:          | nts                 | ~             | 重新连培     | . +•••••<br>••••••  | 14C3D34 |               |     |    | ~ |
| 名称 🔺           |         |                     |                     |               | 快速连接     | 8                   |         | F8            |     | 属  | 生 |
| 1上级目           | 录       |                     |                     |               | <u>س</u> |                     |         |               |     |    |   |
| 📄 Deskt        | op      |                     |                     | =             |          |                     |         |               | -   |    |   |
| Downl          | oads    |                     |                     |               | !job     |                     |         |               |     |    |   |
| Fetio          | n       |                     |                     |               | 东南大学     | 软件                  |         |               |     |    |   |
| minidiantai    |         |                     |                     |               | 机械创新设计竞赛 |                     |         |               |     |    |   |
| my Fetion file |         |                     |                     |               | 教学日历     |                     |         |               |     |    |   |
| CCR OCR        |         |                     |                     | 1             |          |                     |         |               | _   |    |   |

| <u>历</u> 史:          |           |                    | 地 址: 10.7.0.66<br>田白夕 ivel |
|----------------------|-----------|--------------------|----------------------------|
| 连接类型( <u>C</u> ):    | FTP       | ~                  | 密码: jxrl                   |
| 也址或 URL( <u>D</u> ): | 10.7.0.66 | 端口( <u>P</u> ); 2: | 再点击【连接】                    |
| 用户名称( <u>U</u> ):    | jxrl      | □匿名(A)             |                            |
| 密码( <u>W</u> ):      | ****      |                    |                            |
| <u>远</u> 程路径:        |           |                    |                            |
| 代理服务器:               | (默认)      | ×                  |                            |

# 第六步:点击<mark>【教学日历】</mark>

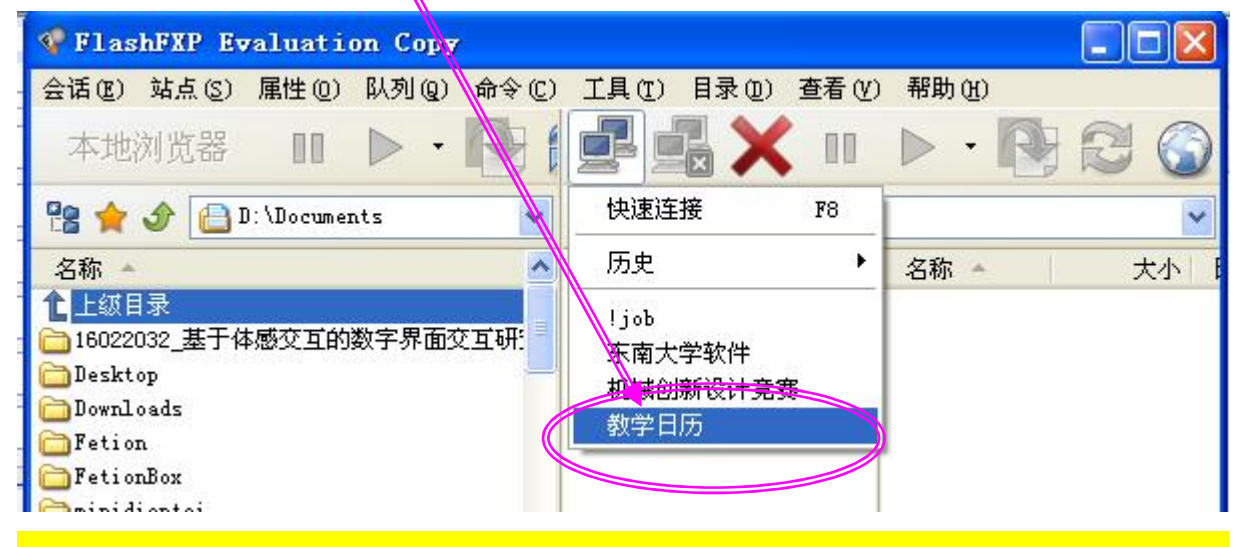

## 注意: FTP 左列显示的是本地电脑,右列是上传目标电脑

### 第六步:点击本学期文件夹,右列出现本学期所有已上传的教学日历

| 🛷 教学日历 - FlashFXP Evaluation Cop                                                                         |                                                     |                                                                                                    |
|----------------------------------------------------------------------------------------------------|-----------------------------------------------------|----------------------------------------------------------------------------------------------------|
| 会话(E) 站点(S) 属性(D) 队列(D) 命令(C) 工                                                                          | 具(T) 目录(D) 查看(V) 帮助(H)                              |                                                                                                    |
| 本地浏览器 미 🕨 🕞 🔂                                                                                            |                                                     |                                                                                                    |
| 😤 🚖 👉 📋 D:\Documents                                                                                     | 🖌 🦹 🛧 🔗 🕞 /2016-2017-3/                             | ×                                                                                                    |
| 名称<br>上級目录<br>16022032_基于体感交互的数字界面交互研究_结题:<br>Desktop<br>Downloads<br>Fetion<br>FetionBox<br>minidiantai | ▲ ■ ■ 2016-2017-3<br>■ ● ● 毕业设计开题照片<br>■ ● ● 以往教学日历 | 名称<br>上級目录<br>48学时杨俊宇_120153_机械制<br>48学时杨俊宇_120154_机械制<br>2016-207-3_程序设计与算法语<br>9毕可东_055151_机械设计基础<br>9毕可东_212151_机械原理与设计<br>9陈建松2016-17-3液压与气动招 |

# 第七步:点击【箭头】,选择本机教学日历所在文件夹,

| ኛ 教学日历 - FlashFXP Evaluatio                 | on Copy                     |                                          |                                                             |            |
|---------------------------------------------|-----------------------------|------------------------------------------|-------------------------------------------------------------|------------|
| 会话(E) 站点(S) 属性(D) 队列(D) 命令                  | (C) 工具(T) 目录(D) 查看(V)       | 帮助(H)                                    |                                                             |            |
| 本地浏览器 🔲 🕨 🔹 🔃                               |                             | XIII                                     | · 🕞 🔁 🎧                                                     |            |
| 💁 🔶 🛆 🗁 エ・ト000本利料学2015-25数                  |                             | (2016-2017-2/                            |                                                             | 1222       |
|                                             |                             | 72010-2011-37                            |                                                             | Y          |
|                                             |                             | 名称                                       | *                                                           | ^          |
|                                             | 日 日 日 毕                     | 业设计开题照片 上级                               | (日录<br>2时场份字 100152 机械制图(c)                                 | 1221       |
| □□□工で致子<br>→ WinXP (C:)<br>== 工业系统+1        | / 🖬 🛅 以                     | 在教学日历 140子                               | :时杨俊宇_120153_06概制图(C) . d                                   | 100        |
| ● 王建立-020 ● 软件 W:)<br>● 王建立-020   二 文档 (P·) |                             | 2016                                     | 3-207-3_程序设计与算法语言II_罗晨.                                     | doc        |
| ● 张远明-020 6 000本科教学2015-8                   |                             | \min 毕可                                  | 东_055151_机械设计基础. doc                                        |            |
| ● 教学日历                                      |                             | 副毕可                                      | 东_212151_机械原理与设计.doc                                        |            |
| 2016-2017-3                                 |                             | 型 陈建                                     | *松2016-17-3液压与气动技术教学日历                                      | j. do      |
| (F) - 本地磁会(F)                               |                             | 四 防戦                                     | (毕设计原理与方法 [ (1)教学日历(020<br>第月-020121-新悉 F(16-17-2) J        | 1155       |
| → 暴风影视库                                     |                             | 「「「」」「「」」「」」「」」「」」「「」」「」」「」」「」」「」」「」」「」  | ·蜀 020151 01支工 10 11 57 100<br>·媛-020151-2-丁程材料教学日历-2016    | 5-7-:      |
| 🔁 共享文档                                      |                             | 回何红                                      | 媛-020153-工程材料教学日历-2016-7                                    | /-3.       |
| → Administrator 的文档                         | 5                           | 回何红                                      | 媛-026141-制造工程基础教学日历-20                                      | )16-'      |
| 1916年11月11日                                 |                             | 回何红                                      | 媛-611151-工程材料(48学时)-2016-                                   | ·7-3       |
| 也可以用鼠标料                                     | 将要传输的对象直接扩                  | 立到最右列。                                   |                                                             |            |
| 参表学日氏 - FlashFXP Fyaluation                 | Conz                        |                                          |                                                             |            |
| 今近の 計方の 尾葉の 別別の 会会                          | () 工具(内) 日录(内) 本美(内)        | 帮助 (v)                                   |                                                             |            |
|                                             |                             |                                          |                                                             |            |
| 本地浏览器 🚺 🕨 🔹                                 |                             |                                          |                                                             |            |
| 😤 🚖 🕜 🗁 E:\000本科教学2015-8\教学                 | 2日历\2016-2017 🔽 😤 🖕 🖉       | 2016-2017-3/                             |                                                             | ~          |
| 名称 🔺                                        |                             | 名称                                       | *                                                           | ^          |
| 1 上级目录                                      |                             | 16-2017-3                                | [目录                                                         |            |
|                                             |                             | 业设计开题照片 型 48学<br>往教学日历                   | 2时杨俊宇_120153_机械制图(C) . da                                   | )e         |
| ■ 上业系统+机械制造基础头区 zip<br>■ 主建立-02014级-研讨课     | 测量技术 dog                    | 487                                      | 御 物授手_120154_机械制图(U) . doo<br>3-207-3 程序设计与管法语言TT 罗晨 /      | :<br>loc I |
| 型张远明-020154-5班工程材料教学日历-16-1                 | 7_0                         |                                          | 「东_055151_机械设计基础.doc                                        | 100        |
|                                             | 传输 (K) Ctrl+1               | 一一一一一一一                                  | 「东_212151_机械原理与设计.doc                                       |            |
|                                             | 队列 (P) Ctrl+6<br>  声弦体絵 (n) | 「「「「「」」 「「」 「」 「」 「」 「」 「」 「」 「」 「」 「」 「 | 2016-17-3液压与气动技术教学日历.                                       | doc 📃      |
|                                             |                             |                                          | 【毕设计原理与万法 I(1)教字日历(0201<br>年日-020131-新米 ト(18-17-3)          | .55        |
|                                             |                             | ■ 単符                                     | - 圖 020131 90天王(10-11-3). doc<br>「媛-020151-2-工程材料教学日历-2016- | -7-3.      |
|                                             | 资源管理器菜单 (T)                 | 國何组                                      | 媛-020153-工程材料教学日历-2016-7-                                   | -3. do     |